## 機器取扱い講習会実践編・医学講義 参加登録方法

①Menergia マイページにログインする。

|                                                         | HOME                                                                                                    | 北陸技師会に                                                   | こついて                                                                                                    | 学会セミナー情報                                                   | お知らせ                                          |                   |
|---------------------------------------------------------|----------------------------------------------------------------------------------------------------|----------------------------------------------------------|----------------------------------------------------------------------------------------------------|------------------------------------------------------------|-----------------------------------------------|-------------------|
|                                                         |                                                                                                    | 北陸                                                       | 肖化器内視                                                                                                    | !鏡技師会 👖                                                    | in an sha<br>Dhanc N                          |                   |
| 学会<br>→ 202<br>新館<br>第222<br>医学<br>→ 202<br>第9<br>→ 202 | セミナー情報<br>4年09月20日(日) 石川県地<br>「コンペンションホール」<br>10日10連州に基内物植場発取のい<br>道義<br>4年06月01日(土) 富山国際<br>20日本海化基内機構技師学会<br>3年11月24日(金) WEB配<br>10日北海県代基内機構技師学会・<br>10日北海県代基内機構技師学会・<br>10日北海県で、「運动の | UST :三<br>場産業振興センター<br>講習会 (資強編) ・<br>法会議場<br>第24回北陸海化器内 | お知らせ <ul> <li>イベント関催のお知</li> <li>会和6年度年会員にご</li> <li>会和6年度の事業予約</li> <li>「会員になったけど」</li> <li>動画配信開始のお知</li> </ul> | UST ::<br>らせ<br>たついてのご案内<br>またついて<br>連絡がない」の想い合わせについ<br>らせ | ■ 日本消化器内視<br>お問い合わせ<br>北陸消化器内視鏡指<br>× メールでのお問 | 鏡技師<br>支師会<br>い合わ |
| 第4:<br>視鏡<br>▶ 202                                      | 3年09月29日(金) WEB                                                                                                    |                                                          |                                                                                                    |                                                            |                                               |                   |

## ②マイページへログイン後、メニューの「イベント」をクリック

| Menergia      |                    |                         |             |
|---------------|--------------------|-------------------------|-------------|
| ☆ トップページ      | た知らせ               |                         |             |
| ● プロフィール情報    | の<br>加<br>り<br>に   |                         |             |
| <b>二</b> 会員情報 | 受信日時               | タイトル                    | 配信元         |
| ¥ 会費情報        | • 2024/05/28 11:57 | 第92回日本消化器内視鏡技師学会が開催されます | 北陸消化器内視鏡技師会 |
|               | 2024/05/02 10:13   | テスト                     | 北陸消化器内視鏡技師会 |
|               | 2024/03/27 14:40   | 令和6年度年会費についてのご案内        | 北陸消化器内視鏡技師会 |
|               |                    |                         | もっと見る >     |

③イベント一覧に表示されている、「第26回北陸消化器内視鏡機器取扱い講習会(基礎編)・ 医学講義」をクリック

| イベントー覧       オベント       開催日時       イベント       開催学会       開催方法         受付約<br>2024/12/15 09:00~       全見限定<br>第26回北陸消化器内視鏡機器取扱い講習会(基礎編)・医学講者       北陸消化器内視鏡技師会       現地 | Menergia                        |                                        |             |      |
|----------------------------------------------------------------------------------------------------|---------------------------------|----------------------------------------|-------------|------|
| 開催日時         イベント         開催学会         開催方法           受付約<br>2024/12/15 09:00~         全員用定<br>第2:50:11.從消化器内視鏡機器取投い講習会(基礎編)・医学講美         北陸消化器内視鏡技師会         現地       | イベント一覧                          |                                        |             |      |
| 受付前         会員限定           2024/12/15 09:00~         第26回北陸消化器内視鏡機器取扱い講習会(基礎編)・医学講義         北陸消化器内視鏡技師会         現地                                                     | 開催日時                            | イベント                                   | 開催学会        | 開催方法 |
|                                                                                                    | <b>受付前</b><br>2024/12/15 09:00~ | 全員現定<br>第26回北陸消化器内視鏡機器取扱い講習会(基礎編)・医学講義 | 北陸消化器内視鏡技師会 | 現地   |

④「このイベントに申し込む」をクリック

※参加登録期間になるとクリックできるようになります。

| 第26回北陸消化器内視鏡機器取扱い講習会(基礎編)・医学講義(テスト) ▼         |                                |             | 查消化器内視鏡技師… | Ŧ |
|-----------------------------------------------|--------------------------------|-------------|------------|---|
| <u>イベント一覧</u> > 第26回北陸消化器内視鏡機器取扱い講習会(基礎編)・医学講 | 義(テスト)                         |             |            |   |
| ■●● 第26回北陸消化器内視鏡機器取扱い                         | い講習会(                          | 基礎編)・医学詞    | 構義(テスト)    |   |
| 主催:北陸消化器内视鏡技師会                                |                                |             |            |   |
| ☐ 開催日時 2024年12月15日 09:30 ~ 2024年12月15日 16:00  |                                |             |            |   |
| ○ 開催方法 現地(石川県地場産業振興センター本館 大ホール)               | .)                             |             |            |   |
| 参加登録                                          |                                |             |            |   |
| 参加枠                                           | 定員数                            | 参加費         |            |   |
| 第26回北陸消化器内視鏡機器取扱い講習会(基礎編)・医学講義                | 350人                           | 5,000円(不課税) | 会員のみ申込可    |   |
| <b>このイベントに</b><br>〒 参加登録                      | <b>に申し込む</b><br><sup>柔期間</sup> | )           |            |   |

⑤参加枠を選択する

※会員番号、氏名などの申し込み情報は自動で入力されます。

| 第26回北陸消化器内視鏡機器取<br>扱い講習会(基礎編)・医学講義                                                                                     |
|----------------------------------------------------------------------------------------------------|
| 参加枠の選び                                                                                                    |
| 第26回北岸消化器内視鏡機器取扱い講習会(基礎編)・医学講義 会員のみ申し込み可 定員数<br>5,000円 (7)課税) 350人                                                     |
| キャンセルや返金についての案内                                                                                                    |
| ・イベントにご参加いただくには、北陸消化器内視鏡技師会への会員登録が必要となります。<br>会員登録がお済でない方は、北陸消化器内視鏡技師会HPの「新規会員登録」より、登録手続<br>きをお済ませになってから、参加登録を行ってください。 |
| ・支払期限にご注意ください。支払期限が過ぎますと、参加申し込みが自動でキャンセルとな<br>ります。必ず参加登録期間中にお支払いをお済ませください。<br>※コンビニ決済は、参加登録期限が過ぎますと支払受付ができませんのでご注意ください |
| ・領収書は参加登録完了メールまたは、決済後イベントページよりいつでもご入手いただけま<br>す。                                                                       |
| ・支払依頼のメール(@menergia.jp)が受信できるよう設定をお願い致します。                                                                             |
| ・原則として、登録後のキャンセルは受け付けておりません。                                                                                           |

⑥所属施設名、および消化器内視鏡技師認定員番号、またはゲストユーザー番号を入力する。※講習会の受講履歴は日本消化器内視鏡技師会マイページに反映されるため、必ずご入力ください。

| Menergia | イベント ▼                                     | ● 北陸消化器内視鏡技師… |
|----------|--------------------------------------------|---------------|
|          | ・支払依頼のメール(@menergia.jp)が受信できるよう設定をお願い致します。 |               |
|          | ・原則として、登録後のキャンセルは受け付けておりません。               |               |
|          | 申し込み情報                                     |               |
|          | 会員番号 -                                     |               |
|          | <b>姓名</b> 北陸消化器内視鏡技師会 事務局                  |               |
|          | 姓名(カナ)                                     |               |
|          | メールアドレス                                    |               |
|          | 所属先名 ※必須                                   |               |
|          | 消化器内視鏡技師認定番号 or ゲストユーザー番号 🍬 約須             |               |
|          | 確認画面へ                                      |               |

⑦申込内容に間違いが無いか確認し、「申し込む」をクリック

| Menergia |                                                                                 | -           |  |
|----------|---------------------------------------------------------------------------------|-------------|--|
|          | 第26回北陸消化器内視鏡機器取扱<br>講習会(基礎編)・医学講義(テスト                                           | - `<br>)    |  |
|          | 参加枠<br>第26回北陸消化器内視鏡機器取扱い講習会(基礎編)・医学講義<br>5,000円(不課税)                            | 定員数<br>350人 |  |
|          | 申し込み情報 会員番号                                                                     |             |  |
|          | 姓名<br>姓名 (カナ)                                                                   |             |  |
|          | メールアドレス                                                                         |             |  |
|          | 77/1画元-1 = 20月<br>消化器内視鏡技師認定番号 or ゲストユーザー番号 <del>≋ 20</del> 月<br>戻る <b>申し込む</b> |             |  |

⑧申し込み後、登録されたメールアドレスに参加費支払い依頼のメールが届きます。

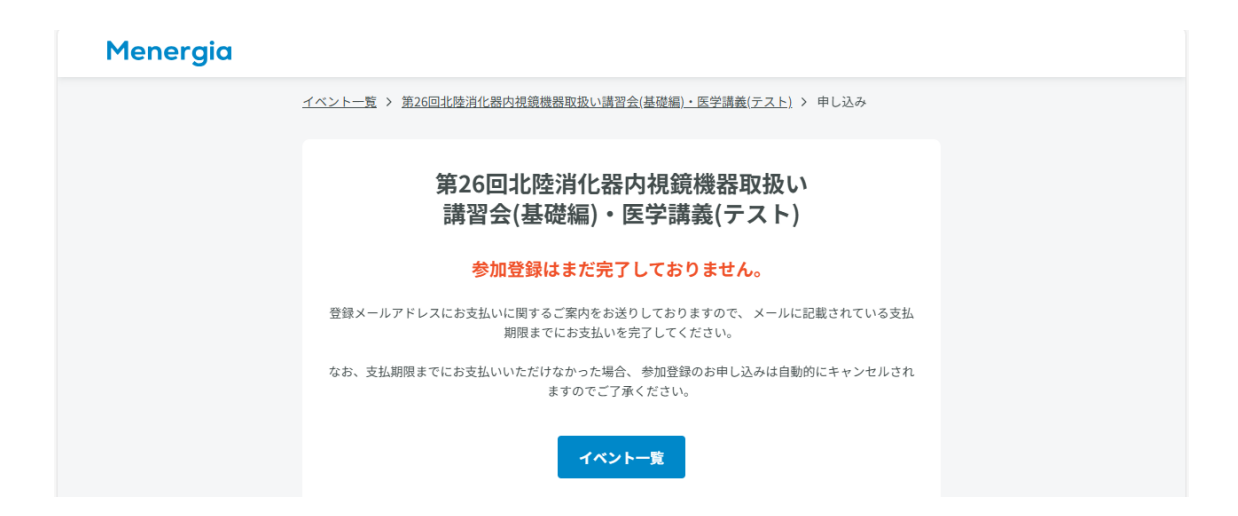

## ⑨届いたメール内の「支払い URL」をクリック

## ⑩支払い方法を選択し、「¥5,000 支払う」をクリック

| Menerg                          | jia                                                                  |
|---------------------------------|----------------------------------------------------------------------|
| <b>¥5</b><br><sub>期日</sub> : 20 | 5,000<br><sup>024年11月9日</sup>                                        |
| 請求先<br>請求元<br>請求書<br>メモ         | Menergia<br>#EDB396A9-0004<br>参加枠:第26回北陸湾化器内視鏡機器取扱い講<br>習会(基礎編)・医学講義 |
|                                 | 請求書の詳細を表示 >                                                          |
| お支払                             | い方法を選択してください。                                                        |
|                                 | ■ カード ① 銀行振込                                                         |
|                                 |                                                                      |
| 支払いる<br>お客様に<br>みなされ            | 2確定すると、Menergia が現約に従って今回の支払いを<br>請求し、支払い情報を保存することを許可したものと<br>1ます。   |
| $\langle$                       | ¥5,000 支払う                                                           |

支払い完了後、申込完了となります。

【注意事項】

・イベントにご参加いただくには、北陸消化器内視鏡技師会への会員登録が必要となりま す。会員登録がお済でない方は、北陸消化器内視鏡技師会 HP の「新規会員登録」より、登 録手続きをお済ませになってから、参加登録を行ってください。

・支払期限にご注意ください。支払期限が過ぎますと、参加申し込みが自動でキャンセルと なります。必ず参加登録期間中にお支払いをお済ませください。

※コンビニ決済は、参加登録期限が過ぎますと支払受付ができませんのでご注意ください

・領収書は参加登録完了メールまたは、決済後イベントページよりいつでもご入手いただけ ます。

・支払依頼のメール(@menergia.jp)が受信できるよう設定をお願い致します。

・原則として、登録後のキャンセルは受け付けておりません。